## Iมนูบันทึก Blacklist

## วัตถุประสงค์

เพื่อใช้สำหรับบันทึกข้อมูลการหยุดติดต่อทำการค้ากับลูกหนี้ ในกรณีที่ลูกหนี้รายนั้นอาจ ไม่ยอมชำระหนี้ค่าสินค้า หรือติดหนี้เป็นจำนวนมาก เป็นต้น

## คำอธิบาย

ในการทำ Blacklist ลูกหนี้นั้น จะมีสถานะเหมือนกับการ **On Hold** คือจะไม่สามารถ นำรหัสลูกหนี้ที่ติด Blacklist ไปทำรายการขายได้อีก

- **ยกเว้น** การนำไปใช้ที่เมนูต่อไปนี้
  - Accounts Receivable เมนูบันทึกลูกหนี้ยกมา ใบวางบิล ใบเสร็จรับเงิน (ก่อนรับเงิน) และรับชำระหนี้
    Cheque and Bank เมนูที่เกี่ยวข้องกับเซ็ครับทุกเมนู

## ขั้นตอนการบันทึก

- ให้บันทึกรหัสลูกหนี้ที่ต้องการทำ Blacklist โดยสามารถเลือกรหัสลูกหนี้ได้จาก หน้าต่างค้นหา (F4) ซึ่งโปรแกรมจะแสดงรายละเอียดของชื่อลูกหนี้ ที่อยู่ เบอร์โทรศัพท์ และเบอร์แฟ็กซ์ ให้อัตโนมัติตามที่ได้กำหนดไว้ในรหัสลูกหนี้
- ให้บันทึกเลขที่เอกสาร โดยโปรแกรมจะ Running เลขที่เอกสารให้อัตโนมัติตาม การกำหนดที่ระบบ EM / General Setup / กำหนดเลขที่เอกสาร
- 3. ให้บันทึกวันที่เอกสารที่ทำรายการ Blacklist
- ให้บันทึกชื่อผู้อนุมัติในการทำ Blacklist โดยสามารถเลือกชื่อผู้อนุมัติได้จาก หน้าต่างค้นหา (F4) ชื่อผู้อนุมัติ
- 5. ให้บันทึกเหตุผลในการทำ Blacklist ลูกหนี้รายนั้น

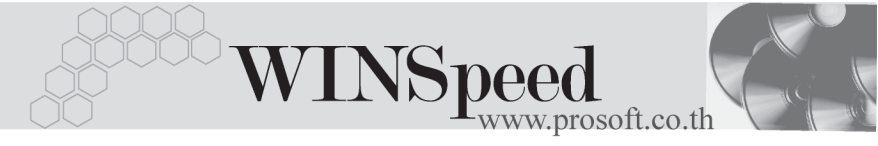

| Blacklist                   |                                                                    | <u> </u> |
|-----------------------------|--------------------------------------------------------------------|----------|
|                             | Blacklist                                                          |          |
| รทัสลูกหนึ่                 | A-0006 📃 🚽 กรุงเทพ ฮาร์ดแวร์ เทรดดิ้ง                              |          |
| ที่อยู่                     | 99 อาคารทีเคเค ถ.รัชดาภิเษก ทั่วยชวาง ทั่วยชวาง ดินแดง กทม. 10900  |          |
| โทรศัพท์                    | 0-2938-2406-9 แพ็กซ์ 0-2938-2410                                   |          |
| เลขที่เอกสาร                | B-2547-12-008 🚿 วันที่เอกสาร 15/12/2547 🎹                          |          |
| ผู้อนุมัติ                  | P-00000017 🗾 นางสาว สุทธินันท์ เทียนทอง                            |          |
|                             |                                                                    |          |
| No.                         | เทตุผลของ Blacklist                                                | <b>_</b> |
| 1 เพื่องจากผิดการชำระพ<br>ว | lอยครั้ง และมียอดหนีที่สู่งอยู่ในระดับที่ให้หยุดการติดต่อทางการค้า | _        |
| 3                           |                                                                    | _        |
| 4                           |                                                                    |          |
| 5                           |                                                                    |          |
| 6                           |                                                                    | _        |
| 8                           |                                                                    |          |
| 9                           |                                                                    |          |
| 10                          |                                                                    |          |
| 11                          |                                                                    | -        |
| ≞_ ≣= ≣=                    |                                                                    |          |
| 🗅 New 🗧 Save 🗙 I            | ete Tind II+ Close                                                 |          |

🕈 ตัวอย่างการบันทึก Blacklist

5